## 教育全场景数字化产品地图(咨询热线修改指引)

- 1. 内容修改方式一
- 直接修改第二张幻灯片的咨询热线与公众号二维码后,删除其它幻灯片,直接输出 pdf 使用

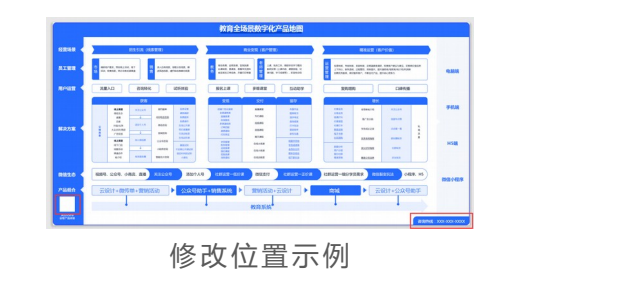

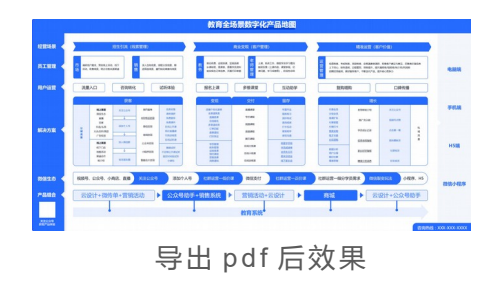

- 2. 内容修改方式二(推荐使用,更加便捷,图片格式为png)
- 复制链接: <u>https://kt.fkw.com/share/4hu7rZ3l.html</u> 或扫码,进入凡科快图直接修改咨询热线与公众号二维码,保存下载即可使用

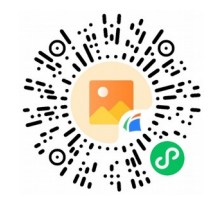

## 教育全场景数字化产品地图

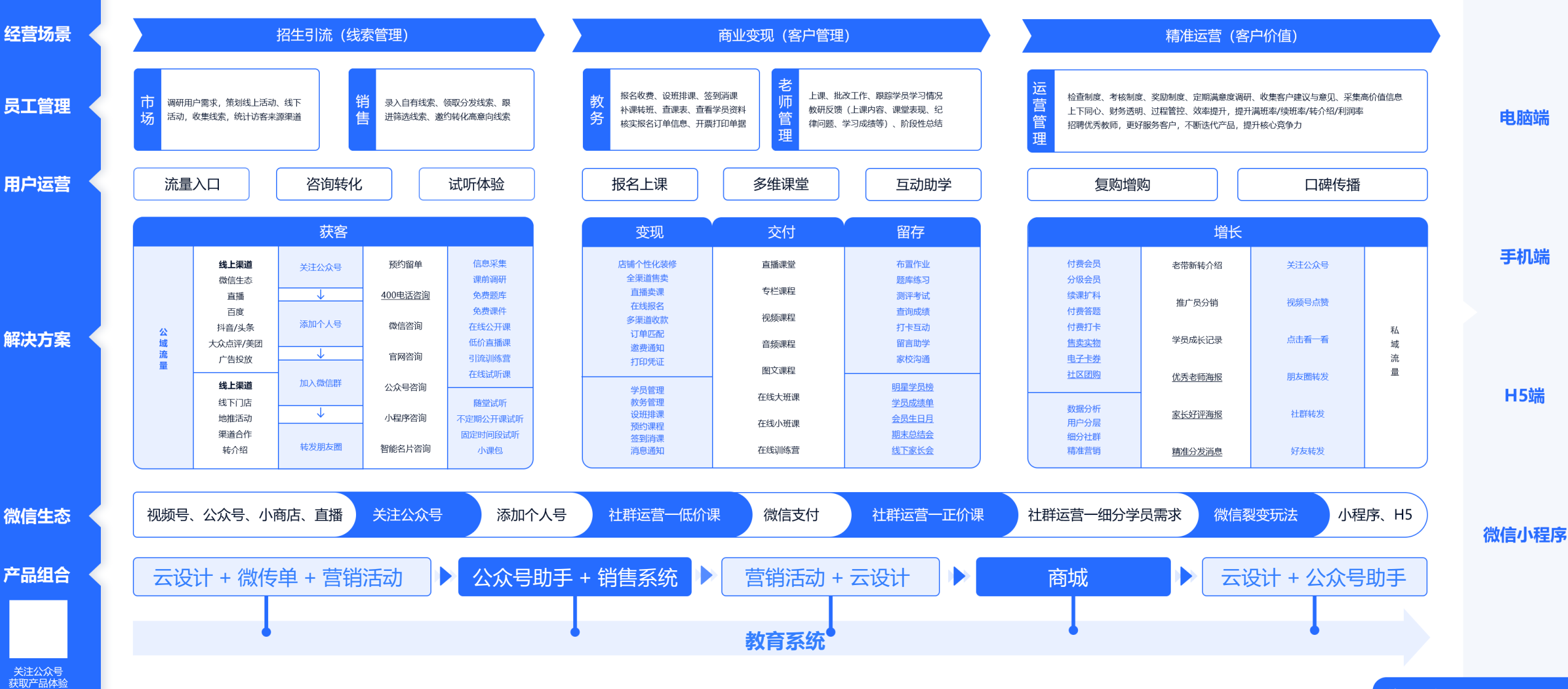

※ 注意:图中下划线功能非属"教育系统"产品,如需购买,请另外按照其他产品进行付费。

咨询热线: XXX-XXX-XXXX